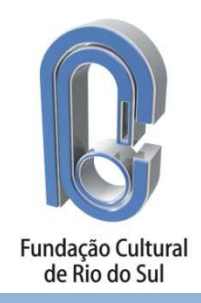

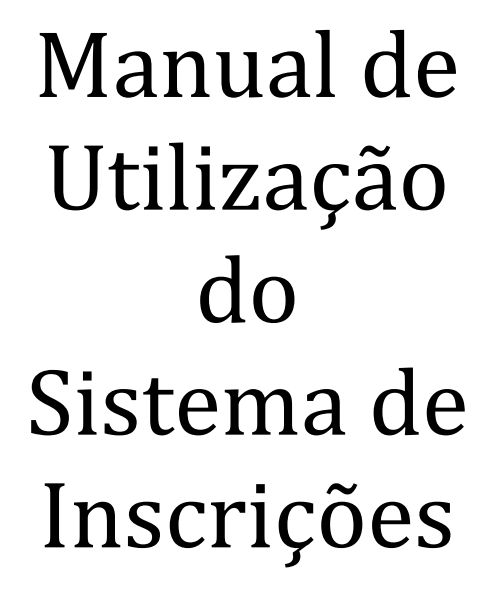

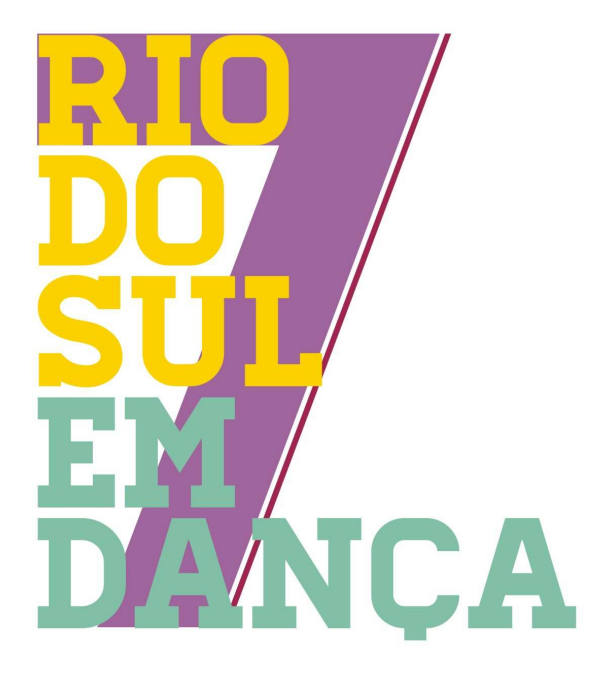

7º Rio do Sul em Dança

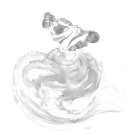

# Sumário

| 1.  | Cadastro de Grupo, Usuário e Senha de Acesso       | 3    |
|-----|----------------------------------------------------|------|
| 2.  | Instalação do Sistema de Inscrições                | 5    |
| 3.  | Criando atalho do Sistema de Inscrições no Desktop | 7    |
| 4.  | Acesso ao Sistema de Inscrições                    | . 11 |
| 5.  | Cadastro de Participantes                          | . 12 |
| 6.  | Inclusão de Coreografias                           | . 13 |
| 7.  | Inscrição em Oficinas                              | . 15 |
| 8.  | Conclusão da Inscrição                             | . 16 |
| 9.  | Modelo do Relatório Completo das Inscrições        | . 17 |
| 10. | Modelo do Boleto para Pagamento                    | . 20 |

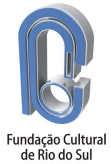

\_

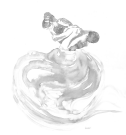

#### 1. Cadastro de Grupo, Usuário e Senha de Acesso.

Acesse o site da Fundação Cultural de Rio do Sul, através do <u>www.fundacaocultural.art.br</u> e clique no banner do 7º Rio do Sul em Dança:

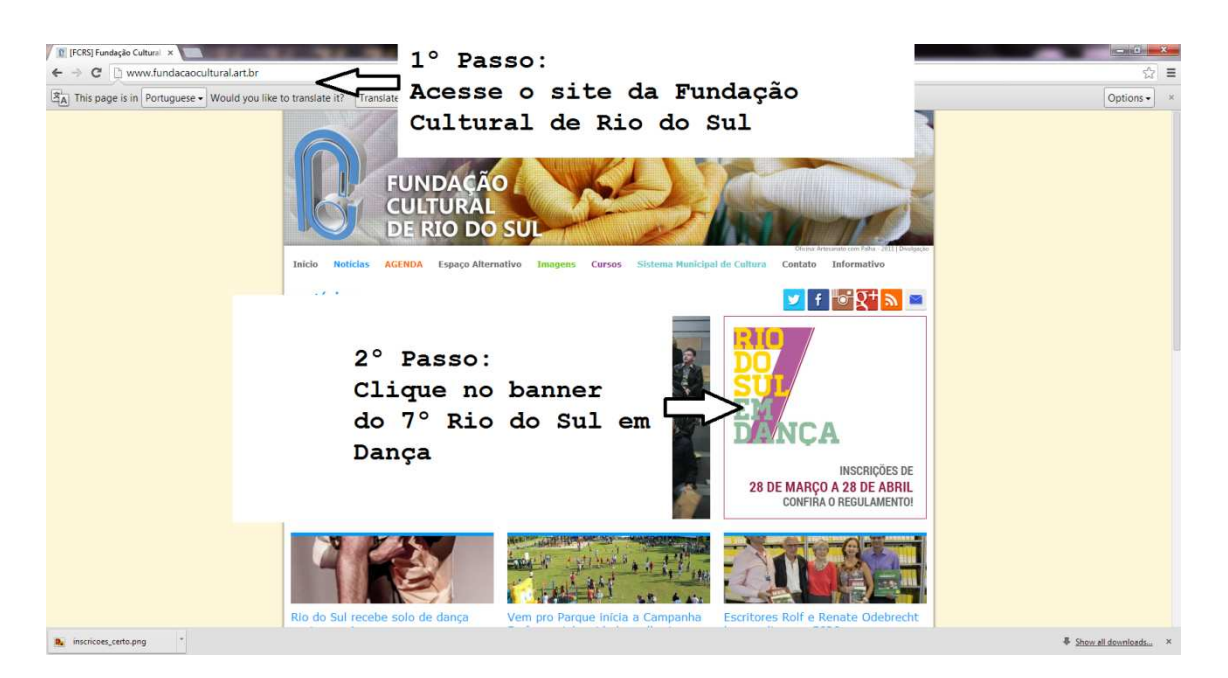

Clique em "Inscrições":

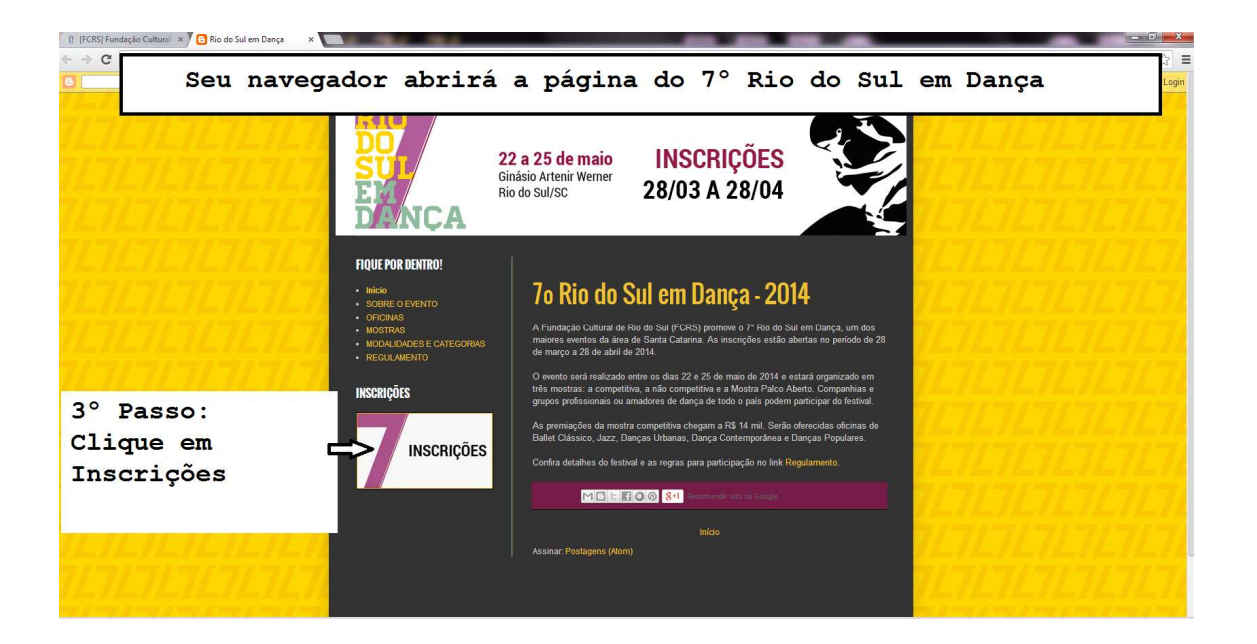

Qualquer dificuldade ou dúvida ligue para:

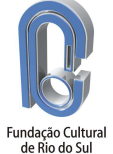

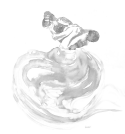

Clique em "Cadastro de Grupos":

| 👔 [FCRS] Fundação Cultural 🗶 🕅 Rio do Sul em Danca: INS 🗴           |                                                                         |                          |
|---------------------------------------------------------------------|-------------------------------------------------------------------------|--------------------------|
| ← → C Driodosu<br>B <sub>A</sub> This page is in Port A página para | inscrições será aberta.                                                 | tions - x<br>blog Logn   |
|                                                                     | 22 a 25 de maio<br>Sinásio Artenir Werner<br>No do Sul/SC 28/03 A 28/04 |                          |
| FIQUE POR DENTRO!<br>• Inliae<br>• Score: O EVENTO                  | INSCRIÇÕES                                                              |                          |
| 4º Passo:<br>Clique em Cadastro<br>de Grupos                        |                                                                         |                          |
| INSCRIÇÕES                                                          | SISTEMA PARA INSCRIÇÕES                                                 |                          |
|                                                                     | MILE EOO 81 Decomende ista no Google                                    | <i>ILTLTLTLTLTL</i> TLTL |
| <u>, , , , , , , , , , , , , , , , , , , </u>                       | Início                                                                  | 7/7/7/7/7/7/7/           |

Preencha todos os dados solicitados e clique no botão "Enviar":

| 🍠 7º Rio do Sul em Dança - Google   |                                                                     |                |
|-------------------------------------|---------------------------------------------------------------------|----------------|
| A This page is in Portugu           | rá redirecionado para o formulário                                  | de Options • × |
| cadastro de gr                      | upos                                                                |                |
|                                     | 22.a.2.2.5.de maio<br>Guida Adam Weiner<br>Bin do Solicio:<br>DUNCA |                |
|                                     | Cadastro de Grupos                                                  |                |
| 5° Passo:                           | Nome do Grupo: *                                                    |                |
| Preencha todos os dados solicitados | Endereço: *                                                         |                |
| pelo formulário                     | Bairro: "                                                           |                |
|                                     | Cidade: *                                                           |                |
|                                     | Estado: "                                                           |                |
|                                     | CEP *                                                               |                |
|                                     | Dados do responsável                                                |                |
|                                     | Nome do Responsável: *                                              |                |
|                                     | CPF do Responsável: *                                               |                |
| $\langle \rangle$                   | Telefone: •                                                         |                |
| $\langle \rangle$                   | Email: *                                                            |                |
|                                     | Senha para acesso ao sistema                                        |                |
|                                     | Senha para acesso: *                                                |                |
|                                     | Observações:                                                        |                |
| 6° Passo:                           | Fraise                                                              |                |
| Clique em Enviar                    | Lima                                                                |                |

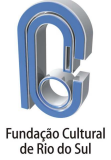

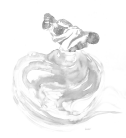

Uma confirmação será enviada para o e-mail cadastrado instantes após o envio dos dados para confirmar o recebimento da solicitação. Se este e-mail não for recebido em até dez minutos após o preenchimento e envio do formulário se faz necessário o reenvio dos dados.

No prazo de 48 horas, neste mesmo endereço de e-mail será enviado outro e-mail, desta vez com o código de usuário e senha para utilização do sistema de inscrições.

## 2. Instalação do Sistema de Inscrições

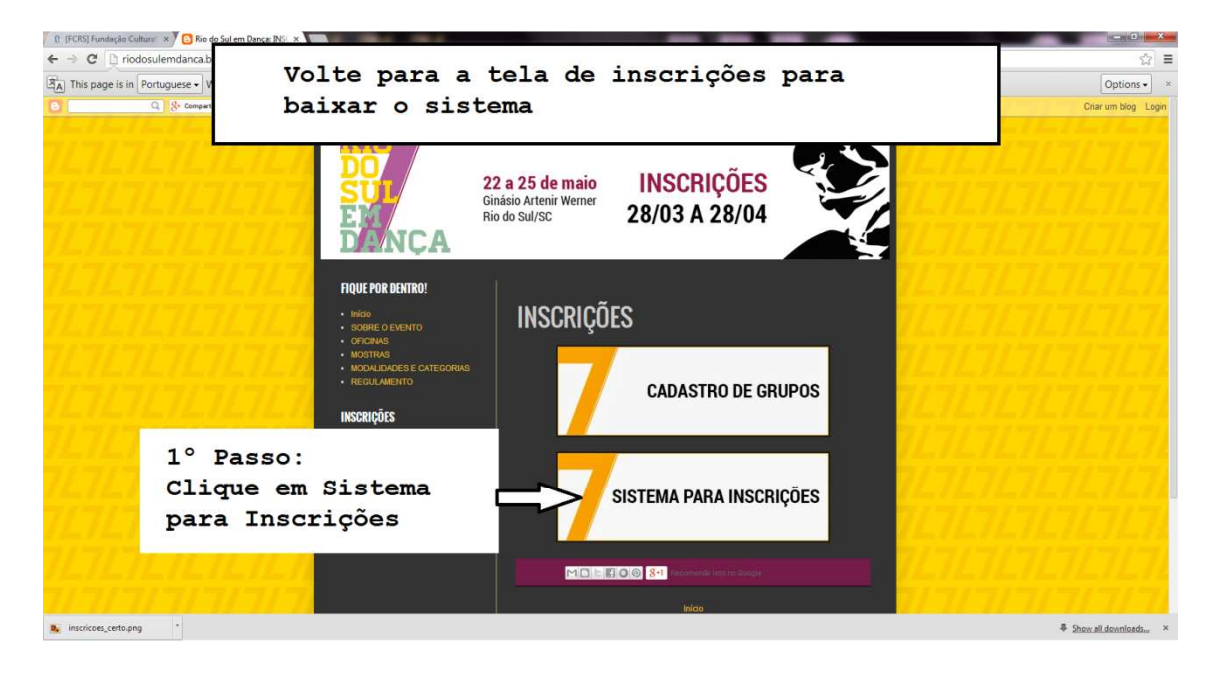

Volte na tela de inscrições e clique em "Sistema para Inscrições" para baixar o sistema:

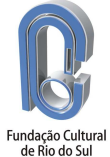

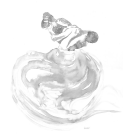

Execute o arquivo rsdanca2014.exe:

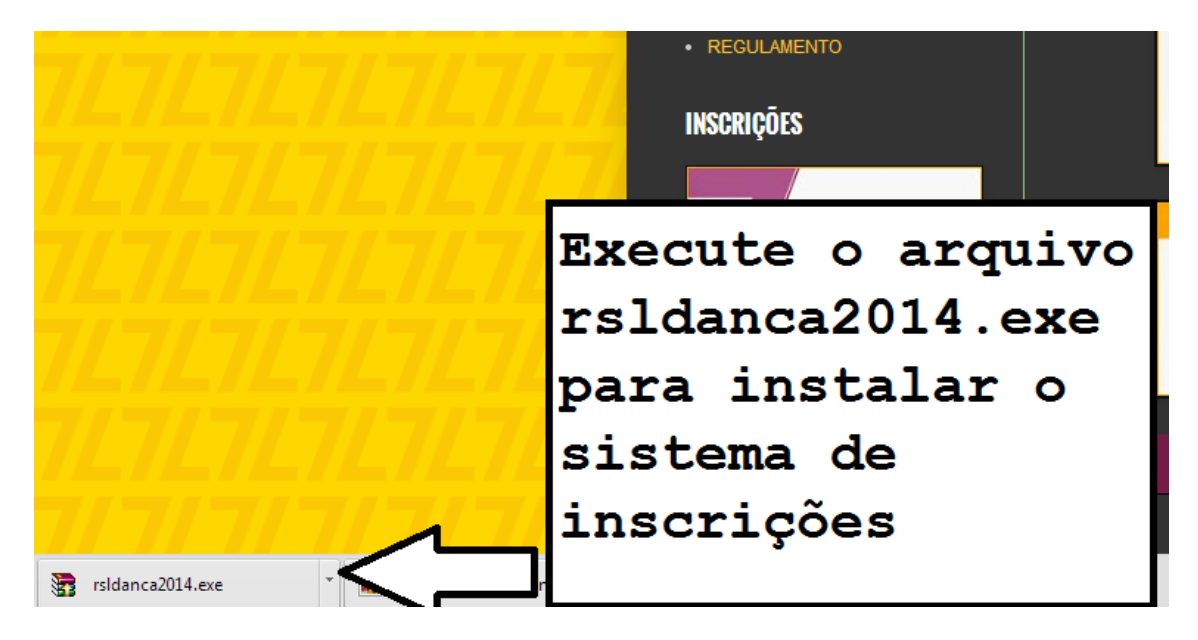

Clique em "Run" ou "Executar" dependendo do idioma do seu Windows:

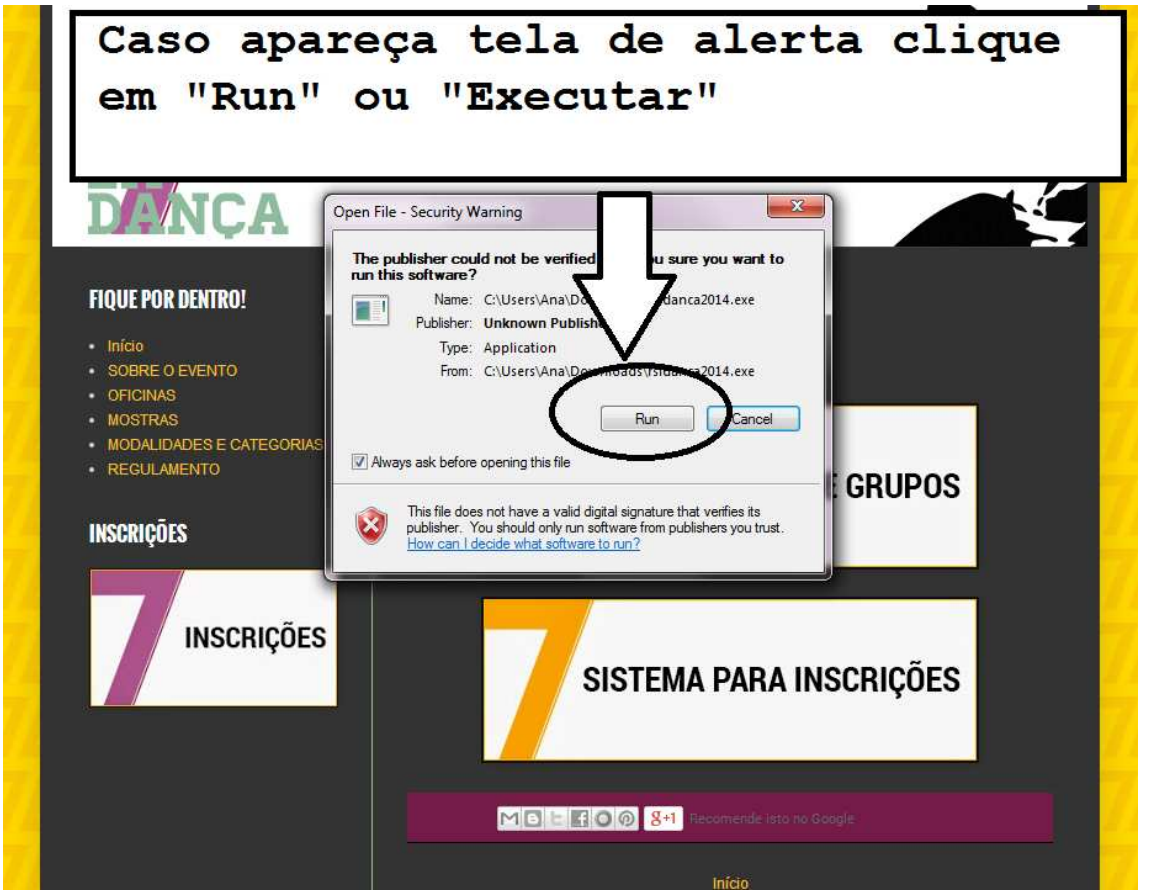

Qualquer dificuldade ou dúvida ligue para:

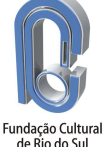

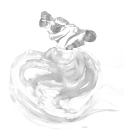

Clique no botão "Instalar". O Sistema de Inscrições será instalado na unidade C: do seu computador.

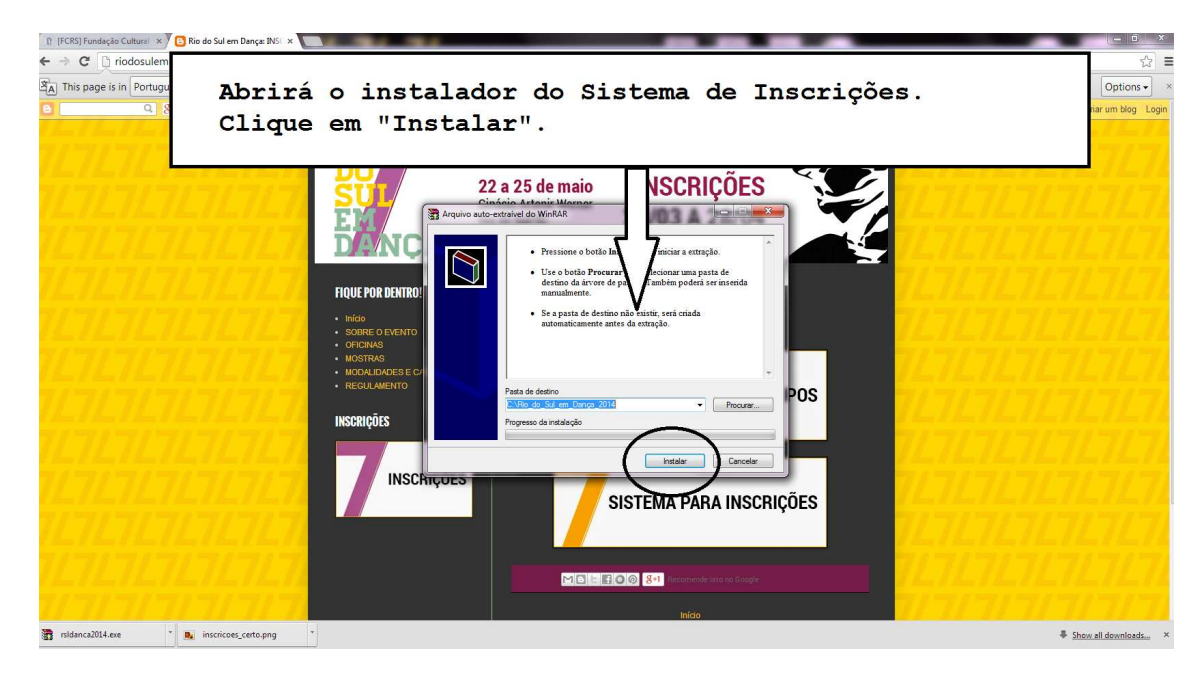

### 3. Criando atalho do Sistema de Inscrições no Desktop

Siga os passos a seguir para criar o atalho:

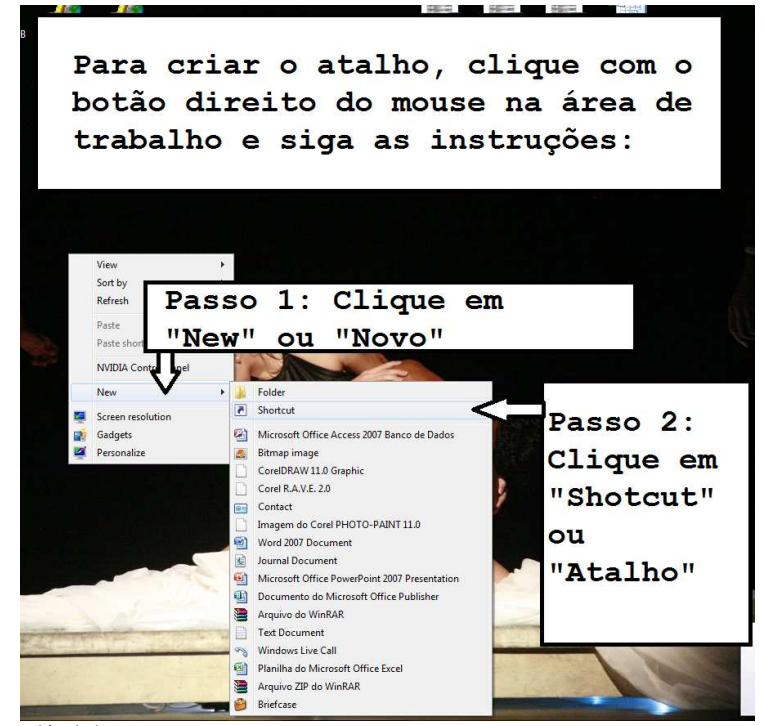

Qualquer dificuldade ou dúvida ligue para: 47-9116-1227 (Ana – Vivo) ou 47-8832-3865 (Qiah – Claro) ou ainda via Google Talk rsldanca@fundacaocultural.art.br.

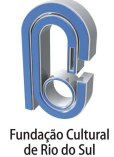

# Manual de Utilização do Sistema de Inscrições

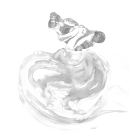

| 🕞 🍙 Create Shortcut                             |                                                                              |
|-------------------------------------------------|------------------------------------------------------------------------------|
| What item would y                               | ou like to create a shortcut for?                                            |
| This wizard helps you to<br>Internet addresses. | create shortcuts to local or network programs, files, folders, computers, or |
| Type the location of the i                      | tem:                                                                         |
|                                                 | Browse                                                                       |
| Click Next to continue.                         | Clique em "Browse"                                                           |
|                                                 | para localizar o                                                             |
|                                                 | arquivo                                                                      |
|                                                 |                                                                              |
|                                                 | Next Cancel                                                                  |

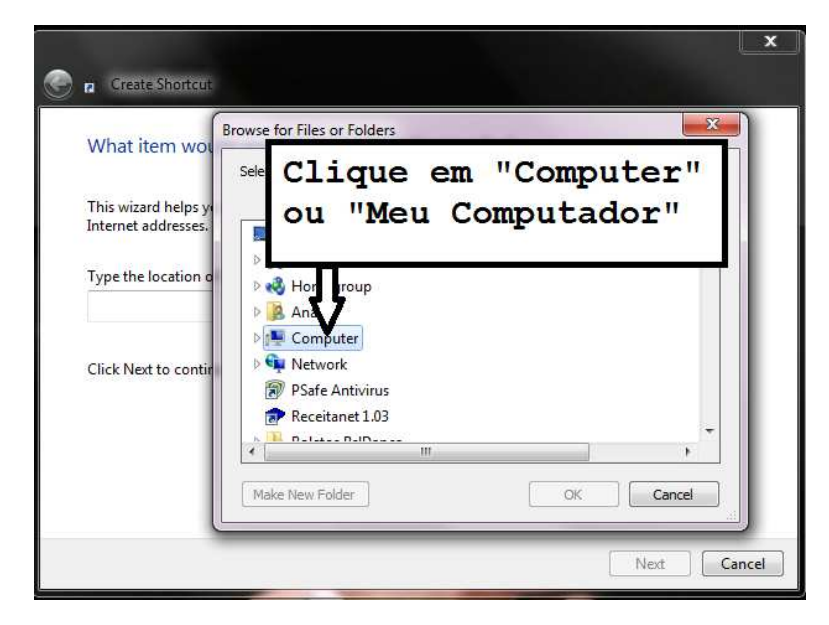

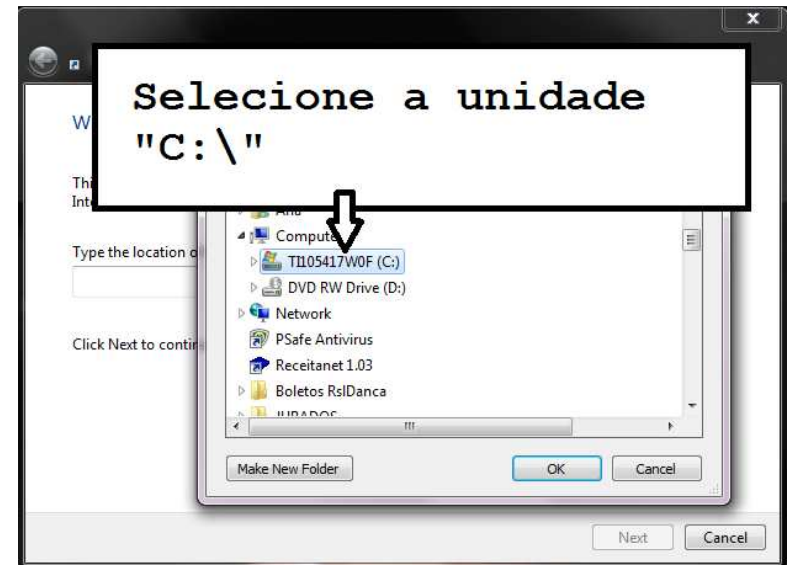

Qualquer dificuldade ou dúvida ligue para: 47-9116-1227 (Ana – Vivo) ou 47-8832-3865 (Qiah – Claro) ou ainda via Google Talk rsldanca@fundacaocultural.art.br.

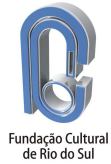

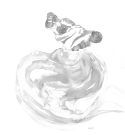

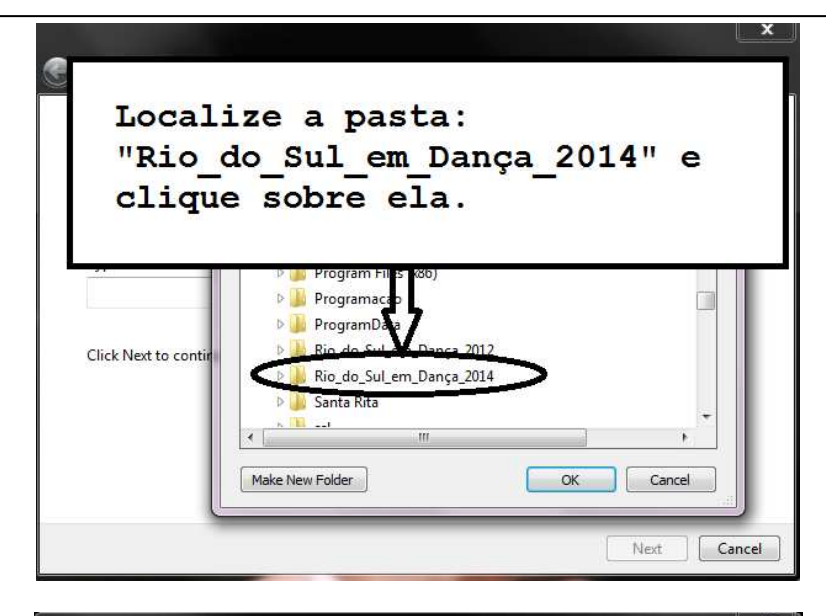

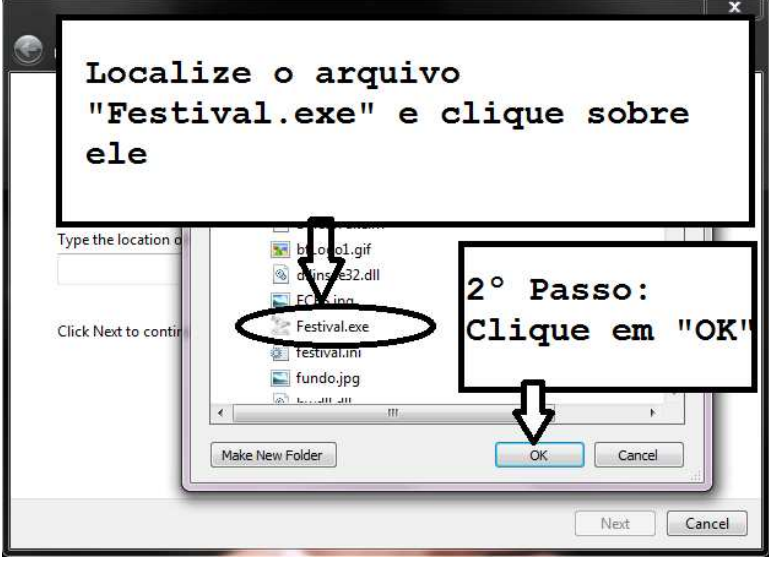

| p Create Shortcut                                            |                                                                       |
|--------------------------------------------------------------|-----------------------------------------------------------------------|
| What item would you li                                       | ke to create a shortcut for?                                          |
| This wizard helps you to create<br>Internet addresses.       | shortcuts to local or network programs, files, folders, computers, or |
| Type the location of the item:<br>C:\Rio_do_Sul_em_Dança_201 | 4\Festival.exe Browse                                                 |
| Click Next to continue.                                      | Clique em "Next" ou<br>"Próximo"                                      |
| L_                                                           | Next Cancel                                                           |

Qualquer dificuldade ou dúvida ligue para:

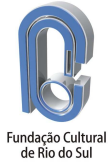

# Manual de Utilização do Sistema de Inscrições

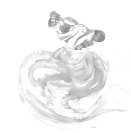

| Type a name for this shortcut:       |                                     |
|--------------------------------------|-------------------------------------|
| Festival.exe                         |                                     |
| Click Finish to create the shortcut. | <b></b>                             |
|                                      |                                     |
|                                      | Claguo om lEanach                   |
|                                      | Clique em "Finish'                  |
|                                      | Clique em "Finish'<br>ou "Concluir" |
|                                      | Clique em "Finish'<br>ou "Concluir" |

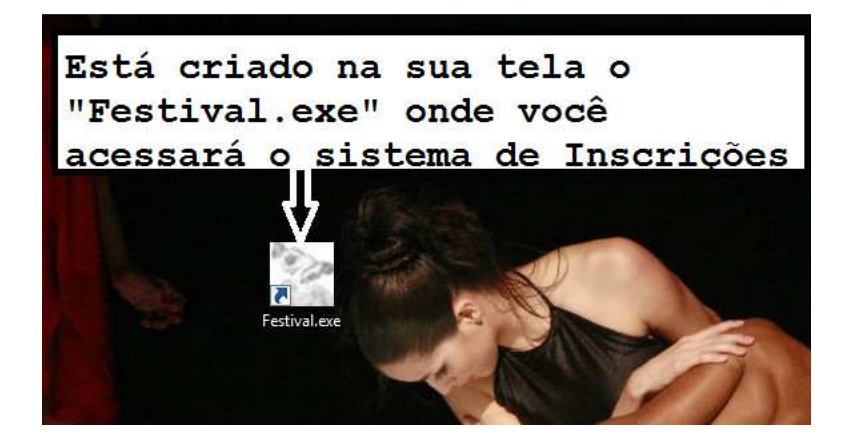

Para executar o Sistema de Inscrições, utilize o duplo click sobre o ícone criado.

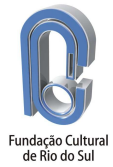

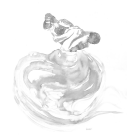

#### 4. Acesso ao Sistema de Inscrições

Ao executar o sistema através do arquivo "Festival.exe", abrirá a tela de acesso. Digite o código do seu grupo, recebido via e-mail. No campo "Usuário" aparecerá o nome do responsável pelo grupo. Digite a senha cadastrada e pressione "Ok".

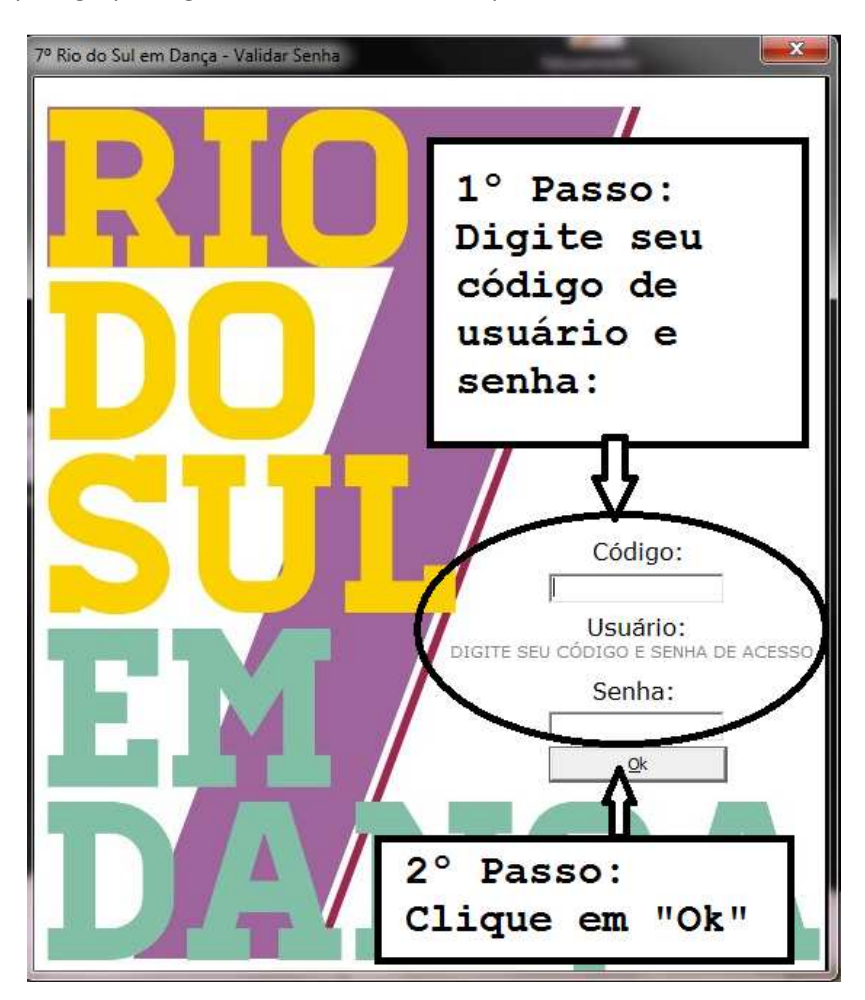

O sistema abrirá com as configurações do seu grupo para as inscrições.

*Obs: O acesso ao banco de dados é remoto. Necessariamente o sistema deve ser executado em computador com internet. O carregamento do sistema pode demorar alguns minutos dependendo da internet utilizada. Qualquer dificuldade ou dúvida ligue:* 

- 47-9116-1227 (Ana Vivo);
- 47-8832-3865 (Qiah Tim) ou;
- via Google Talk rsldanca@fundacaocultural.art.br.

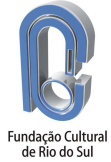

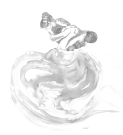

#### 5. Cadastro de Participantes

Deve estar selecionada a guia "Cadastro de Participantes".

- 1 Clique em "Incluir" para abrir um novo cadastro e digite os dados solicitados.
- 2 Clique em "Gravar" para salvar os dados do participante.

| adastro de Partici                                             | pantes Oreografias Participante                                | es Coreografias   Inscrição em Oficinas | Conclusão                                                    |                            |           |  |
|----------------------------------------------------------------|----------------------------------------------------------------|-----------------------------------------|--------------------------------------------------------------|----------------------------|-----------|--|
| ome:                                                           | EZEQUIAS SALLA                                                 |                                         |                                                              | Data Nascimento            | 105/11/93 |  |
| <b>T</b> )                                                     | 000.000.000+00                                                 | Participante sem CPF                    | Tipo:                                                        | JBAILAHINU                 |           |  |
| Não Particip                                                   | ante - Concorre ao Prêmio de Melho                             | pr Coreógrafo                           | Incluir Gravar                                               | Excluir                    | Cancelar  |  |
| Nome<br>ANA CRISTINA<br>EZEQUIAS SAL                           | GAEBLER LOFFI                                                  | tethor Coreógrafo                       | Data de Nasi<br>05/05/85<br>05/11/93                         | simento                    |           |  |
| Nome<br>ANA CRISTINA<br>EZEQUIAS SAL<br>2° P.<br>2° P.<br>part | GAEBLER LOFFI<br>LA<br>asso: Cliqu<br>asso: Digit<br>icipante; | le no botão<br>ce todos os d            | Data de Nasi<br>05/05/95<br>05/11/93<br>"Incluin<br>dados ca | imento<br>c";<br>adastrais | s do      |  |

**Obs. 1:** Caso o participante não possua CPF, o documento comprobatório de idade deve ser digitalizado e enviado para o e-mail <u>rsldanca@fundacaocultural.art.br</u>.

**Obs. 2:** Se o mesmo participante for bailarino e coreógrafo, deve ser cadastrado duas vezes, uma selecionando o tipo "Bailarino" e outra selecionando o tipo "Coreógrafo".

**Obs. 3:** Em "Forma de Participação do Coreógrafo", somente utilizar como "Não Participante" nos casos onde o coreógrafo cadastrado não comparecerá ao evento. Neste caso não será gerado crachá de participação para o coreógrafo e este não terá autorização para acessar camarins e palco, alojamentos ou cabine de som e luz.

**Obs. 4:** Se o participante precisar de alojamento nos dias do Festival, selecione o flag "Alojamento" no momento do cadastro.

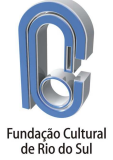

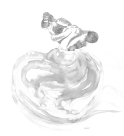

#### 6. Inclusão de Coreografias

Deve estar selecionada a guia "Coreografias".

- 1 Clique em "Incluir" para abrir um novo cadastro e digite os dados solicitados.
- 2 Clique em "Gravar" para salvar os dados da coreografia.

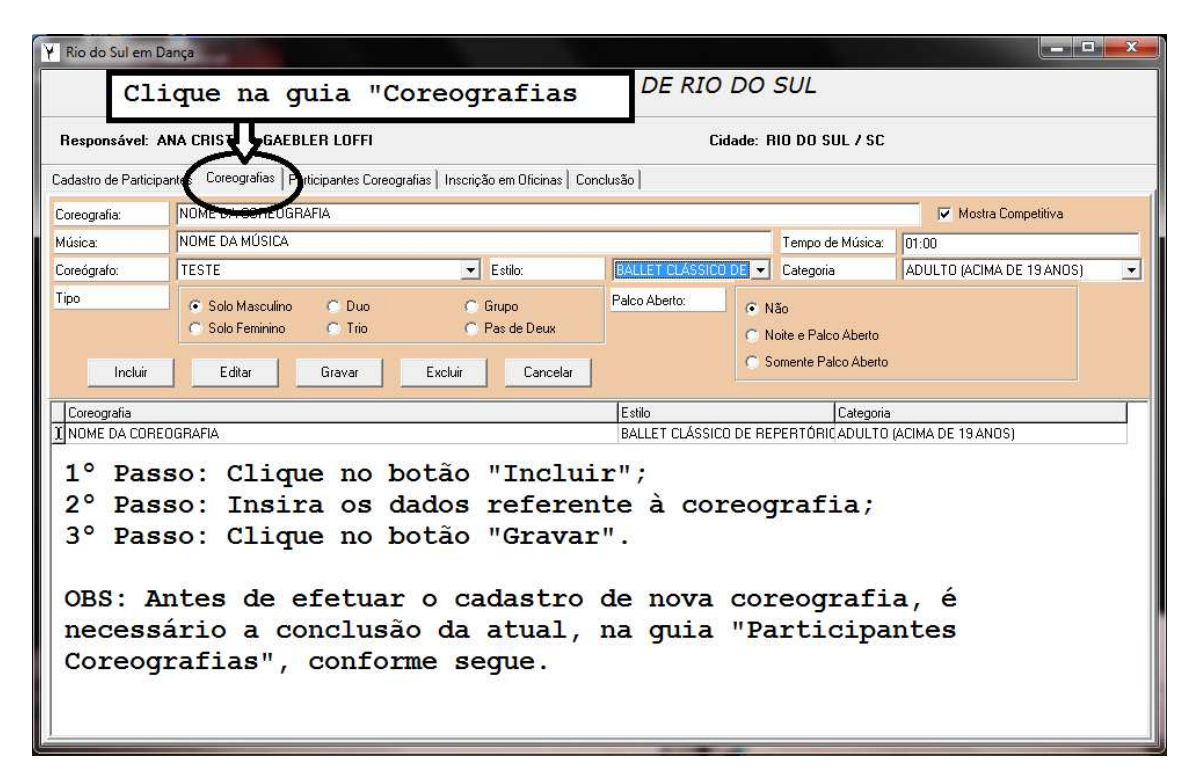

Para os casos de Ballet Clássico de Repertório, o nome do coreógrafo deve ser colocado após o nome da música, e no campo "Coreógrafo", o responsável pela remontagem coreográfica, devidamente cadastrado como participante no sistema.

Após gravar os dados da coreografia, selecione a guia "Participantes Coreografias" para adicionar os bailarinos.

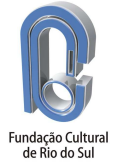

13

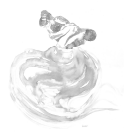

3 - Clique por duas vezes sobre a linha na tabela de listagem de participantes. Escolha o participante, clicando sobre ele. Pressione a seta para baixo no teclado ( $\downarrow$ ) ou <TAB> para salvar o bailarino selecionado e incluir mais bailarinos.

4 - Ao terminar de listar todos os bailarinos clique em "Concluir a Inscrição da Coreografia".

| Rio do Sul em Danca                                                                  |                                |                                                  |
|--------------------------------------------------------------------------------------|--------------------------------|--------------------------------------------------|
| Selecione a guia "Par                                                                | rticipantes Coreog             | rafias".                                         |
| Responsável: ANA CHISTINA GAEBLEH                                                    | Lidade: KIU D                  | 0 SUL 7 SL                                       |
| adastro de Participantes   Coreografias   Participantes Coreografias   Incrição em C | Dficinas Conclusão             |                                                  |
| Coreografia                                                                          | Estilo                         | Categoria                                        |
| TESTE                                                                                | BALLET CLÁSSI                  | CO DE REPERTÓFADULTO (ACIMA DE 19 ANOS)          |
| Protection                                                                           | inantos da Coroografia:        |                                                  |
| Partic                                                                               | ipantes da Coreografia:        |                                                  |
|                                                                                      | Listar apenas bailarinos       |                                                  |
| Participantes                                                                        |                                |                                                  |
| TESTE<br>TESTE                                                                       | <b>`</b>                       |                                                  |
|                                                                                      | Para adicionar mais bailarinos | à coreografia, pressione TAB ou seta para baixo. |
| 2° Passo: Clique na setinha da                                                       | linha do quadro in             | ferior para listar os                            |
| ballarinos cadastrados.                                                              |                                |                                                  |
| 3° Passo: Localize o ballarino                                                       | e clique sobre o s             | eu nome.                                         |
| 4° Passo: Pressione <tab> no t</tab>                                                 | eclado para inserir            | mais bailarinos.                                 |
| 5° Passo: Clique no botão "Con                                                       | cluir a "Inscrição             | da Coreografia".                                 |
| OBS: Para inscrever mais coreo                                                       | grafias volte a gui            | a "Coreografias"                                 |
| Concluir a Inscrição da (                                                            | Coreografia                    |                                                  |

Obs: Cada coreografia deve ser inserida por completo antes de incluir uma nova, ou seja, devem ser cadastrados os dados da coreografia, listar os bailarinos e concluir para só então voltar à guia "Coreografias" e incluir uma nova coreografia.

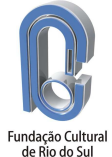

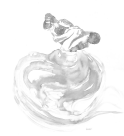

#### 7. Inscrição em Oficinas

Deve estar selecionada a guia "Inscrição em Oficinas".

1 – Selecione a oficina que deseja fazer a inscrição.

2 - Clique por duas vezes sobre a linha na tabela de listagem de participantes. O sistema listará todos os cadastrados no seu grupo. Escolha o oficinante, clicando sobre ele. Pressione a seta para baixo no teclado ( $\downarrow$ ) ou <TAB> para salvar o selecionado e realizar mais inscrições na oficina.

| Y Rio do S<br>Clique na g                                                                                                    | uia "Inscrição em                         | Oficinas"                           |                         |  |  |  |
|----------------------------------------------------------------------------------------------------|-------------------------------------------|-------------------------------------|-------------------------|--|--|--|
| Responsável: ANA CRISTINA GAEBLER LOFFI Cidade: RIO DO SUL / SC                                                                                                    |                                           |                                     |                         |  |  |  |
| Cadastro de Participantes   Coreografias   Participantes Co                                                                                                    | eografias Inscrição em Oficinas Conclusão |                                     |                         |  |  |  |
| Oficina                                                                                                    | Instrutor                                 | Carga Horária                       | 1º Pacco:               |  |  |  |
| BALLET CLÁSSICO - NÍVEL INTERMEDIÁRIO                                                                                                    | JAIR MORAES                               | 06:00:00                            | I FASSO.                |  |  |  |
| JAZZ - NÍVEL INTERMEDIÁRIO                                                                                                    | ADENIS VIEIRA                             | 06:00:00                            | Selecione a             |  |  |  |
| DANÇAS URBANAS - NÍVEL INTERMEDIÁRIO                                                                                                    | ALEXANDRE SNOOP                           | 06:00:00                            | oficina                 |  |  |  |
| DANÇA CONTEMPORÂNEA - NÎVEL INTERMEDIÁRIO                                                                                                    | AMARILDO CASSIANO                         | 06:00:00                            | orreina                 |  |  |  |
| DANÇAS FOLCLÓRICAS - NÍVEL INTERMEDIÁRIO                                                                                                    | GUSTAVO CORTES                            | 06:00:00                            |                         |  |  |  |
| ANA CHISTINA.<br>TESTE                                                                                                    | Pa                                        | ra adiconar mais oficinantes pressi | one TAB ou seta abaixo. |  |  |  |
| 2° Passo: Clique na setinha para listar os participantes<br>cadastrados;<br>3° Passo: Selecione o participante clicando sobre o nome<br>para inscrevê-lo na oficina. |                                           |                                     |                         |  |  |  |
| OBS: Para inscreve                                                                                                    | r mais participan                         | tes pression                        | e <tab></tab>           |  |  |  |

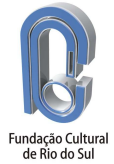

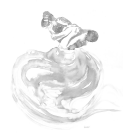

### 8. Conclusão da Inscrição

Deve estar selecionada a guia "Conclusão".

1 – Após encerrar a inscrição de todos os participantes, oficinas e ter concluído todas as coreografias vá a guia "Conclusão" e gere o relatório através do botão "Relatório Completo".

| Y Rio<br>Selecione a                                                                                                    | guia "Conclusão"                                                                                                    |  |  |  |  |
|----------------------------------------------------------------------------------------------------|----------------------------------------------------------------------------------------------------|--|--|--|--|
| Responsável: ANA CRISTINA GAEBLER LOFFI Cidade: RIO DO SUL / SC                                                                                                    |                                                                                                    |  |  |  |  |
| Cadastro de Participantes   Coreografias   Participantes Coreografias   Inscriç                                                                                                    | ;ão em Oficinas Conclusão                                                                                                    |  |  |  |  |
| Relatório Completo                                                                                                    | Finalizar Inscrição / Emissão de Boleto                                                                                                    |  |  |  |  |
| <ol> <li>Passo: clique no bot<br/>emitirá um relatório co<br/>inscrições em oficinas<br/>equipe técnica;</li> <li>Passo: após conferir<br/>inscrição clicando no b<br/>de Boleto". O Sistema f<br/>boleto para pagamento.</li> </ol> | ão "Relatório Completo". O Sistema<br>m todas coreografias inscritas,<br>e inscrições de coreógrafos e<br>o relatório gerado, finalize a<br>otão "Finalizar Inscrição / Emissão<br>inalizará sua inscrição e emitirá o |  |  |  |  |
| OBS: Após gerado o bole<br>alteração na inscrição.                                                                                                    | to não será mais possível qualquer                                                                                                    |  |  |  |  |

**Obs.:** O acesso ao banco de dados é remoto. O carregamento do relatório e do boleto pode demorar alguns minutos dependendo da internet utilizada. Qualquer dificuldade ou dúvida ligue:

- 47-9116-1227 (Ana Vivo);
- 47-9976-5359 (Qiah Tim) ou;
- via Google Talk <u>rsldanca@fundacaocultural.art.br</u>.

2 – Imprima o relatório e confira se todos os dados estão corretos.

3 – Para finalizar a inscrição clique no botão "Finalizar Inscrição / Emissão de Boleto".

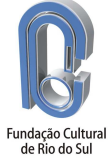

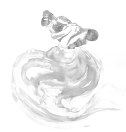

# 9. Modelo do Relatório Completo das Inscrições

# 7º Rio do Sul em Dança

Grupo: FUNDAÇÃO CULTURAL DE RIO DO SUL

|                    | Responsável: ANA     | CRISTINA GAEBLER LC | OFFI           |              |           |
|--------------------|----------------------|---------------------|----------------|--------------|-----------|
|                    | RG: 908.046.869-     | 04 Cidade.          | RIO DO SUL / S | SC .         |           |
|                    |                      | 1                   |                |              |           |
|                    | (                    | Coreografia         | as             |              |           |
|                    |                      |                     |                |              |           |
|                    |                      |                     |                |              |           |
| Coreografia: TES   | TE                   |                     |                |              |           |
| Música: TESTE      |                      |                     |                | Tempo: 01:0  | 0         |
| Estilo: BALLET CLA | ÍSSICO DE REPERTÓRIO | Categoria: ADULTO ( | ACIMA DE 19    | Tipo: SOLO N | 1ASCULINO |
| MOSTRA COMPETI     | TIVA                 | SOMENTE NOITE       |                |              |           |
|                    | Participante         | CPF                 | Nascimento     | Como         | Valor     |
| TESTE              |                      | 000.000.000         | -00 01/01/2001 | Bailarino    | R\$ 60,00 |
|                    |                      |                     |                |              | R\$ 0,0   |
| ECAD               |                      |                     |                |              |           |

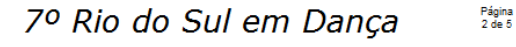

#### Grupo: FUNDAÇÃO CULTURAL DE RIO DO SUL

| Responsável: ANA CRISTINA          | GAEBLER LOFFI           |           |
|------------------------------------|-------------------------|-----------|
| RG: 908.046.869-04                 | Cidade: RIO DO SUL / SC |           |
|                                    |                         |           |
| Ofic                               | cinas                   |           |
|                                    |                         |           |
|                                    |                         |           |
| cinante: ANA CRISTINA.             |                         |           |
| Oficina                            | Instrutor               | Valor     |
| LET CLÁSSICO - NÍVEL INTERMEDIÁRIO | JAIR MORAES             | R\$ 40,00 |
|                                    |                         |           |

| Valor Total das Inscrições de OFICINAS do Grupo FUNDAÇÃO CULTURAL DE R. | ю |
|-------------------------------------------------------------------------|---|
| DO SUL:                                                                 |   |
| R\$ 40,00                                                               |   |

BAL

Valor do Participante

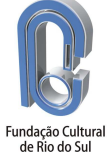

R\$ 40,00

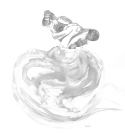

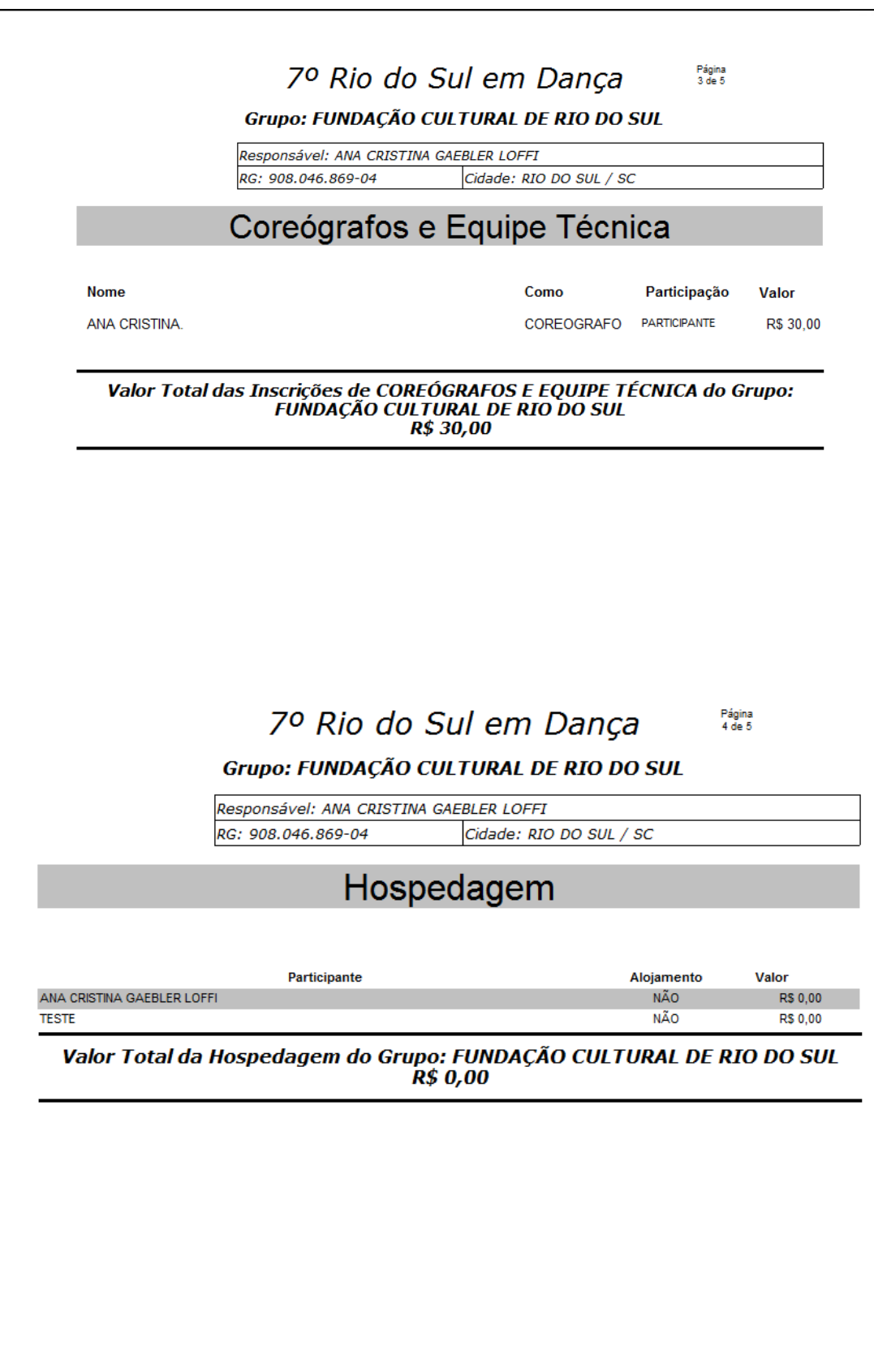

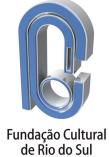

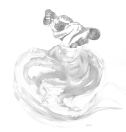

#### 7º Rio do Sul em Dança

#### Grupo: FUNDAÇÃO CULTURAL DE RIO DO SUL

Responsável: ANA CRISTINA GAEBLER LOFFI RG: 908.046.869-04 Cidade: RIO DO SUL / SC

#### TOTAL

| Valor Total das Coreografias Inscritas      | R\$ 60,00 |
|---------------------------------------------|-----------|
| Valor Total de Coreógrafos e Equipe Técnica | R\$ 30,00 |
| Valor Total das Inscrições em Oficinas      | R\$40,00  |
| Valor Total da Hospedagem                   | R\$0,00   |

#### Total

#### R\$ 130,00

Instruções:

Clique no botão do sistema "Finalizar Inscrição / Emissão do Boleto". O Sistema emitirá um boleto no valor de R\$ 130,00 e encerrará a inscrição do grupo.

Qualquer alteração deverá ser solicitada através do e-mail rsldanca@fundacaocultural.art.br, enviando no assunto "FUNDAÇÃO CULTURAL DE RIO DO SUL - SOLICITAÇÃO DE ALTERAÇÃO".

Reiteramos sobre a necessidade do envio dos documentos de identidade ou certidões de nascimento digitalizados dos bailarinos para o rsldanca@fundacaocultural.art.br, colocando no assunto "FUNDAÇÃO CULTURAL DE RIO DO SUL - DOCUMENTOS".

Em caso de eventuais dúvidas contatar: - (47)8832-3865 - Qiah - (47)9116-1227 - Ana

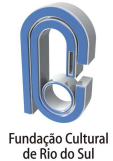

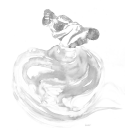

# 10. Modelo do Boleto para Pagamento

|                                                                                                    | Endereço: Rua<br>Contatos: For                                                                                                    | a Rul Barbosa<br>1e (47)3521-7                                                                                                    | a, 204 - Budag - Rio<br>702 Email: asfuc@(                                                                                                    | do Sul/SC<br>fundacaoc                                                                  | C - 89.165-487<br>ultural.art.br                                                                                | - a                                     | STUC Stream of the                                                                                                    |
|----------------------------------------------------------------------------------------------------|----------------------------------------------------------------------------------------------------|----------------------------------------------------------------------------------------------------|----------------------------------------------------------------------------------------------------|-----------------------------------------------------------------------------------------|----------------------------------------------------------------------------------------------------|-----------------------------------------|----------------------------------------------------------------------------------------------------|
| Número da Fatura:                                                                                                    | Emisão:                                                                                                    |                                                                                                    | Venolmento:                                                                                                    | 1                                                                                       | Valor:                                                                                                    | ~                                       |                                                                                                    |
| 0002/01                                                                                                    | 26/03/2014                                                                                                    |                                                                                                    | 01/04/2014                                                                                                    |                                                                                         | R\$ 130,00                                                                                                    |                                         |                                                                                                    |
| Sacado: ANA CRIS<br>CPF: 908.046.8(<br>Grupo: FUNDAÇÃ(<br>Endereço: RUA RUI E<br>CEP/Cidade: 89.165-                                                                                                    | TINA GAEBL<br>89-04<br>O CULTURAL<br>BARBOSA, 204<br>487 - RIO DO                                                                                                    | LER LOFF<br>L DE RIO<br>4<br>SUL / SC                                                                                                    | I<br>DO SUL                                                                                                    |                                                                                         |                                                                                                    |                                         |                                                                                                    |
| Descrição                                                                                                    |                                                                                                    |                                                                                                    |                                                                                                    |                                                                                         |                                                                                                    |                                         | Valor do l                                                                                                    |
| Valor Total da Coreog                                                                                                    | rafias Inscritas                                                                                                    | 5                                                                                                    |                                                                                                    |                                                                                         |                                                                                                    |                                         | R\$ 60                                                                                                    |
| Valor Total de Coreóg                                                                                                    | rafos e Equipe                                                                                                    | e Técnica                                                                                                    |                                                                                                    |                                                                                         |                                                                                                    |                                         | R\$ 30                                                                                                    |
| Valor Total de Inscriç                                                                                                    | ões em Oficina                                                                                                    | 15                                                                                                    |                                                                                                    |                                                                                         |                                                                                                    |                                         | R\$ 40                                                                                                    |
| Valor Total de Hospe                                                                                                    | dagem                                                                                                    |                                                                                                    |                                                                                                    |                                                                                         |                                                                                                    |                                         | R\$ (                                                                                                    |
| Total da Fatura                                                                                                    |                                                                                                    |                                                                                                    |                                                                                                    |                                                                                         |                                                                                                    |                                         | R\$ 130                                                                                                    |
| BANCO DO                                                                                                    |                                                                                                    | 001-9                                                                                                    | 190.00                                                                                                    | 009 02                                                                                  | 600.581009 0                                                                                                    | 0000.0                                  | 17186 4 602000000130                                                                                                    |
| 01/04/2014                                                                                                    | L I                                                                                                    | 5221-3/00                                                                                                    | 0299100-4                                                                                                    |                                                                                         | 002                                                                                                    |                                         | 2600581000000017                                                                                                    |
| VALOR                                                                                                    | (-) DESC                                                                                                    | CONTOS                                                                                                    |                                                                                                    | (+) ACRÉSCI                                                                             | NOS                                                                                                    |                                         | (*) WALOR COBRADO                                                                                                    |
|                                                                                                    |                                                                                                    |                                                                                                    |                                                                                                    |                                                                                         |                                                                                                    |                                         |                                                                                                    |
| 130,00                                                                                                    |                                                                                                    |                                                                                                    |                                                                                                    |                                                                                         |                                                                                                    |                                         |                                                                                                    |
| 130,00<br>SACADO ANA CRIST<br>RUA RUI B                                                                                                    | INA GAEBLER<br>ARBOSA, 204                                                                                                    | R LOFFI -                                                                                                    | CPF: 908.046.8<br>SUL / SC - 89.1                                                                                                    | 889-04<br>65-487                                                                        |                                                                                                    | 054.00                                  |                                                                                                    |
| 130,00<br>SACADO ANA CRIST<br>RUA RUI B<br>CODITE APP E AMIC<br>Rua Rui Bai                                                                                                    | TINA GAEBLER<br>ARBOSA, 204<br>30S DA FUNE<br>rbosa, 204 - Bu                                                                                                    | R LOFFI -<br>- RIO DO<br>AÇÃO CU<br>Idag - Rio<br>001-9                                                                                                    | CPF: 908.046.1<br>SUL / SC - 89.1<br>LTURAL DE RIG<br>do Sul/SC - 89.1<br>190.00                                                                                                    | 889-04<br>85-487<br>0 DO SI<br>185-487<br>009 02                                        | JL - CNPJ: 95.<br>600.581009 0                                                                                  | 951.99                                  | 2/0001-4: <sup>AUTENTICAÇÃO MEC</sup><br>)17186 4 602000000130                                                                                                    |
| 130,00<br>SACADO ANA CRIST<br>RUA RUI B<br>CEDONTE APP E AMIC<br>Rua Rui Bai                                                                                                    | INA GAEBLER<br>ARBOSA, 204<br>30S DA FUNE<br>rbosa, 204 - Bu                                                                                                    | 2 LOFFI -<br>- RIO DO<br>DAÇÃO CU<br>Idag - Rio<br>001-9                                                                                                    | CPF: 908.046.8<br>SUL / SC - 89.1<br>LTURAL DE RIG<br>do Sul/SC - 89.1<br>190.00                                                                                                    | 889-04<br>85-487<br>D DO SI<br>185-487<br>009 02                                        | UL - CNPJ: 95.<br>600.581009 01                                                                                 | 951.99<br>0000.0                        | 2/0001-4: AUTOITICAÇÃO MEC<br>2/0001-4: AUTOITICAÇÃO MEC<br>017186 4 60200000013(<br>VENCIMENTO                                                                                                    |
| 130,00<br>SACADO ANA CRIST<br>RUA RUI B<br>CODITE APP E AMIC<br>Rua Rui Bai<br>BANCO DO<br>LOCALDERMANIDITO<br>PAGÁVEL EM QUA<br>CODITE                                                                                                    | INA GAEBLER<br>ARBOSA, 204<br>305 DA FUND<br>thosa, 204 - Bu<br>D BRASIL                                                                                                    | R LOFFI -<br>- RIO DO<br>DAÇÃO CU<br>Idag - Rio<br><b>001-9</b>                                                                                                    | CPF: 908.046.8<br>SUL / SC - 89.1<br>LTURAL DE RIG<br>do Sul/SC - 89.1<br>190.00<br>NCÁRIA ATÉ                                                                                                    | 889-04<br>65-487<br>D D O SI<br>65-487<br>009 02<br>0 VEN0                              | UL - CNPJ: 95.<br>600.581009 0<br>CIMENTO                                                                       | 951.99<br>0000.0                        | 2/0001-4: AUTONTICAÇÃO MEC<br>2/0001-4: AUTONTICAÇÃO MEC<br>1/01/186 4 60200000013(<br>1/01/186 4 60200000013(<br>1/01/04/2(<br>ASDICINICIÓNISO DO CEDIONTE                                                                                                    |
| 130,00<br>SACADO ANA CRIST<br>RUA RUI B<br>CODITE APP E AMIC<br>Rua Rui Bai<br>COLLEEMAANDITO<br>PAGÁVEL EM QUA<br>CODITE<br>APP E AMIGOS DA 20<br>PAGADOSA 20                                                                                                    | INA GAEBLER<br>ARBOSA, 204<br>305 DA FUND<br>bosa, 204 - Bu<br>D BRASIL<br>ALQUER AGÉ<br>UNDAÇÃO CL<br>4. Budan - Rin                                                                                                    | R LOFFI -<br>- RIO DO<br>AÇÃO CU<br>udag - Rio<br>001-9<br>NCIA BA<br>JLTURAL I<br>do Sul/SO                                                                                                    | CPF: 908.046.<br>SUL / SC - 89.1<br>LTURAL DE Rid<br>do Sul/SC - 89.1<br>190.00<br>NCÁRIA ATÉ /<br>LE RIO DO SUL<br>2.89 165-487                                                                                                 | 889-04<br>65-487<br>D DO SI<br>85-487<br>009 02<br>009 02<br>0 VEN0<br>L - CNI          | UL - CNPJ: 95.<br>600.581009 00<br>CIMENTO<br>PJ: 95.951.992/0                                                  | 951.99<br>0000.0                        | 2/0001-4: ^UTENTICAÇÃO NEC<br>2/0001-4: ^UTENTICAÇÃO NEC<br>1/7186 4 60200000013(<br>VENCIMENTO<br>01/04/21<br>ASDICINICÓDISO DO CEDIONTE<br>5221-3/002391                                                                                                    |
| 130,00<br>SACADO ANA CRIST<br>RUA RUI B<br>CODITE APP E AMIC<br>Rua Rui Bar<br>BANCO DO<br>LICAL SEMANIDITO<br>PAGÁVEL EM QUA<br>CODITE AMIGOS DA F<br>RUA RUI Barbosa, 20-<br>ENTA SOCIEMENTO                                                                                                    | INA GAEBLER<br>ARBOSA, 204<br>305 DA FUND<br>D BRASIL<br>D BRASIL<br>ALQUER AGÉ<br>UNDAÇÃO CI<br>I BUGAG - RIO<br>I MUMEROCOCCU                                                                                                    | R LOFFI - RIO DO<br>DAÇÃO CU<br>Idag - Rio<br><b>001-9</b><br>NCIA BA<br>NCIA BA<br>ULTURAL I<br>do Sul/SC                                                                                                    | CPF: 908.046.<br>SUL / SC - 89.1<br>LTURAL DE RI<br>do Sul/SC - 89.1<br>190.00<br>NCÁRIA ATÉ -<br>ERIO DO SUL<br>E RIO DO SUL<br>- 89.165-487<br>czeccocc. Acor                                                                  | 889-04<br>85-487<br>D DO SI<br>185-487<br>009 02<br>O VEN<br>L - CNI                    | UL - CNPJ: 95.<br>600.581009 04<br>CIMENTO<br>PJ: 95.951.992/0<br>[DATA DO PROCEZZAMENT                         | 951.99<br>0000.0                        | 2/0001-4: литентслс йонес<br>2/0001-4: литентслс йонес<br>017186 4 602000000130<br>VENCEMENTO<br>01/04/21<br>лабисилс боло серенте<br>5221-3/002991<br>Nossen иливено                                                                                                    |
| 130,00<br>SACADO ANA CRIST<br>RUA RUI B<br>CEDONTE APP E AMIC<br>Rua Rui Barl<br>CEDONTE AMIGOS DA F<br>Rua Rui Barbosa, 204<br>barta accumento<br>25/03/2014                                                                                                    | INA GAEBLER<br>ARBOSA, 204<br>BOS DA FUNE<br>bosa, 204 - Bu<br>D BRASIL<br>ALQUER AGÉ<br>UNDAÇÃO CI<br>4 - Budag - Rio<br>NUMERO EXECUTION<br>COMPANIE - RECONSTRUCTION<br>NUMERO EXECUTION<br>NUMERO EXECUTION<br>N                                                                                                    | R LOFFI RIO DO<br>DAÇÃO CU<br>Idag - Rio<br><b>001-9</b><br>ENCIA BA<br>JULTURAL I<br>do Sul/SC<br>BITO<br>2                                                                                                    | CPF: 908.046.1<br>SUL / SC - 89.1<br>LTURAL DE RIO<br>do Sul/SC - 89.1<br>190.00<br>NCÁRIA ATÉ :<br>DE RIO DO SUI<br>- 89.165-487<br>EXECCEOC. ACOT<br>RC                                                                        | 869-04<br>65-487<br>D DO SI<br>665-487<br>0009 02<br>O VENC<br>L - CNI                  | JL - CNPJ: 95.<br>600.581009 00<br>CIMENTO<br>PJ: 95.951.992/0<br>6474 DO RECCESAMEN<br>25/03/201               | 951.99<br>0000.0<br>0001-48             | 2/0001-4: AUTONTICAÇÃO MEC<br>2/0001-4: AUTONTICAÇÃO MEC<br>017186 4 602000000130<br>VENCIMENTO<br>01/04/21<br>NOSSO NÚMERO<br>2600581000000<br>100000000000000000000000000000                                                                                                    |
| 130,00<br>SACADO ANA CRIST<br>RUA RUI B<br>CODONT APP E AMIC<br>Rua Rui Bar<br>BANCO DO<br>LOCALDEPAGAMENTO<br>PAGÁVEL EM QU/<br>CODONT<br>PAGÁVEL EM QU/<br>CODONTO<br>PAGÁVEL EM QU/<br>CODONTO<br>25/03/2014<br>U20000DANEO                                                                                        | INA GAEBLER<br>ARBOSA, 204<br>30S DA FUNE<br>bosa, 204 - Bu<br>D BRASIL<br>ALQUER AGÉ<br>FUNDAÇÃO CI<br>4 - Budag - Rio<br>NUMEROCOCCUM<br>UNEROCOCCUM<br>CARTERA E                                                                                                    | R LOFFI RIO DO<br>AÇÃO CU<br>Jagā - Rio<br>001-9<br>001-9<br>ENCIA BA<br>JLTURAL I<br>do Sul/SC<br>2<br>2<br>2<br>2<br>2<br>2<br>2<br>2<br>2<br>2<br>2<br>2<br>2                                                                                                    | СРF: 908.046.1<br>SUL / SC - 89.1<br>LTURAL DE RI<br>do Sul/SC - 89.1<br>190.00<br>NCÁRIA ATÉ :<br>DE RIO DO SUI<br>:- 89.185-487<br>себссвос. Асот<br>RC<br>очинтелес                                                           | 889-04<br>85-487<br>D DO SI<br>185-487<br>009 02<br>O VEN<br>L - CNI<br>E<br>N          | JL - CNPJ: 95.<br>600.581009 0<br>CIMENTO<br>PJ: 95.951.992/0<br>DATA DO PROCESSAMENT<br>25/03/201<br>(XY MLGR  | 951.99<br>0000.0<br>0001-48             | 2/0001-4: AUTENTICAÇÃO MEC<br>2/0001-4: AUTENTICAÇÃO MEC<br>017186 4 602000000130<br>VENCIMENTO<br>01/04/21<br>NOSSO NÚMERO<br>2500581000000<br>VILOR DO DOCUMENTO<br>420                                                                                                    |
| 130,00<br>SACADO ANA CRIST<br>RUA RUI B<br>CEDENTE APP E AMIC<br>Rua Rui Bai<br>BANCO DO<br>DECALDERAGAMENTO<br>PAGÁVEL EM QU/<br>CEDENTE<br>PAGÁVEL EM QU/<br>CEDENTE<br>PAGÁVEL EM QU/<br>CEDENTE<br>PAGÁVEL EM QU/<br>CEDENTE<br>DATA DEDECLIMENTO<br>25/03/2014<br>USDEDE DANCO<br>NUTRUCÓCS, TOCAS AS SHITORIMAC | INA GAEBLEF<br>ARBOSA, 204<br>30S DA FUNE<br>bosa, 204 - Bu<br>D BRASIL<br>ALQUER AGÉ<br>FUNDAÇÃO CU<br>4 - Budag - Rio<br>NUMEROCOCCUM<br>CARTERA<br>18<br>UCENERITERA<br>18                                                                                                    | R LOFFI RIO DO<br>AÇÃO CU<br>Jaga - Rio<br>001-9<br>001-9<br>ENCIA BA<br>JLTURAL I<br>do Sul/SC<br>Secco<br>RS<br>acoccoccuso                                                                                                    | СРF: 908.046.1<br>SUL / SC - 89.1<br>LTURAL DE RIO<br>do Sul/SC - 89.1<br>190.00<br>NCÁRIA ATÉ /<br>DE RIO DO SUI<br>:- 89.185-487<br>СИЛИТЕЛЕС<br>ККЕРОКСАВLЕЛАБЕБО                                                             | 889-04<br>65-487<br>D DO SI<br>(85-487<br>009 02<br>0 VEN(<br>L - CNI<br>с NI           | JL - CNPJ: 95.<br>600.581009 0<br>CIMENTO<br>PJ: 95.951.992/0<br>DATA DO RECESSAMENT<br>25/03/201<br>(X) WILGR  | 951.99<br>0000.0<br>0001-48             | 2/0001-4: AUTENTICAÇÃO MEC<br>2/0001-4: AUTENTICAÇÃO MEC<br>017186 4 602000000130<br>VENCIMENTO<br>01/04/21<br>NOSSO NÚMERO<br>2600581000000<br>WILOR DO DOCUMENTO<br>130                                                                                                    |
| 130,00<br>SACADO ANA CRIST<br>RUA RUI B<br>CODHE APP E AMIC<br>Rua Rui Bai<br>CODHE APP E AMIC<br>RUA RUI BAI<br>CODHE AMIGOS DA F<br>RUA RUI BAIDOSA, 20-<br>DATA CODOCUMENTO<br>25/03/2014<br>USODOBANCO<br>NATO RECEBER AF                                                                                         | INA GAEBLER<br>ARBOSA, 204<br>30S DA FUNE<br>toosa, 204 - Bu<br>D BRASIL<br>D BRASIL<br>ALQUER AGÉ<br>UNDAÇÃO CL<br>4 - Budag - Rio<br>002<br>contrato control<br>18<br>002 contrato control<br>18<br>002 contrato control<br>002<br>contrato control<br>002<br>contrato contrato<br>002<br>contrato contrato<br>002<br>contrato contrato<br>002<br>contrato<br>002<br>contrato | R LOFFI -<br>- RIO DO<br>AÇÃO CU<br>JAÇÃO CU<br>JU<br>JU<br>JU<br>JU<br>JU<br>JU<br>JU<br>JU<br>JU<br>J                                                                                                    | СРF: 908.046.1<br>SUL / SC - 89.1<br>LTURAL DE RIG<br>do Sul/SC - 89.1<br>190.00<br>NCÁRIA ATÉ I<br>DE RIO DO SUI<br>- <u>89.165-487</u><br>СИЛИТЕЛОЕ<br>СИЛИТЕЛОЕ                                                               | 889-04<br>85-487<br>D DO SI<br>85-487<br>009 02<br>O VEN<br>L - CNI<br>E<br>N           | JL - CNPJ: 95.<br>600.581009 0/<br>CIMENTO<br>PJ: 95.951.992/0<br>DATA DOPROCESSAMOT<br>25/03/201<br>(XX WALGE  | 951.99<br>0000.0<br>0001-45<br>70<br>4  | 2/0001-4: AUTENTICAÇÃO NEC<br>2/0001-4: AUTENTICAÇÃO NEC<br>117186 4 60200000013(<br>VEXCMENTO<br>01/04/21<br>XSDICINICOSO EDUCEDIVITE<br>5221-3/002991<br>NOSSO NÚMERO<br>2500581000000<br>VILLOR DO DO CUMENTO<br>130<br>(-) OUTRASDEDUCÕES                                                                                                    |
| 130,00<br>SACADO ANA CRIST<br>RUA RUI B<br>CODINE APP E AMIC<br>Rua Rui Bai<br>CODINE BANCO DO<br>LOCALDERMEANDITO<br>PAGÁVEL EM QUA<br>CODINE AMIGOS DA F<br>RUA RUI Barbosa, 204<br>DATACODOCIMINTO<br>25/03/2014<br>USODODANECO<br>NATORECEBER AN                                                                  | INA GAEBLER<br>ARBOSA, 204<br>30S DA FUND<br>toosa, 204 - Bu<br>D BRASIL<br>D BRASIL<br>ALQUER AGÉ<br>UNDAÇÃO CI<br>4 - Budga - Rio<br>002<br>cartera 18<br>2020020100000000000000000000000000000                                                                                                    | R LOFFI -<br>- RIO DO<br>AÇÃO CU<br>JAÇÃO CU<br>JA<br>JA<br>JA<br>JA<br>JA<br>JA<br>JA<br>JA<br>JA<br>JA                                                                                                    | СРF: 908.046.3<br>SUL / SC - 89.1<br>LTURAL DE RIG<br>do Sul/SC - 89.1<br>190.00<br>NCÁRIA ATÉ -<br>DE RIO DO SUI<br>- 89.185-487<br>ССССССС АКСОТ<br>СОДИНТВАВС<br>СОДИНТВАВС                                                   | 869-04<br>65-487<br>D DO SI<br>(65-487<br>0009 02<br><u>O VEN(</u><br>L - CNI<br>с<br>N | JL - CNPJ: 95.<br>600.581009 00<br>CIMENTO<br>PJ: 95.951.992/0<br>8474 50 PROCESSAMEN<br>25/03/201<br>(RYWALCR  | 951.99<br>0000.0<br>0001-45<br>70<br>14 | 2/0001-4: ЛИТЕНТСАСÃО НЕС<br>2/0001-4: ЛИТЕНТСАСÃО НЕС<br>117186 4 602000000130<br>VENCEMENTO 01/04/21<br>ЛАБРИСИСОВИВОТО 01/04/21<br>NOSSO NUMERO 2600581000000<br>VILLOR DO DOCUMENTO 130<br>(-) DESCONTOS 130<br>(-) DESCONTOS 130<br>(-) MORA / MULTA                                                                                                    |
| 130,00 SACADO ANA CRIST RUA RUI B     RUA RUI B     CODONTE     APP E AMIC     Rua Rui Bai      BANCO DC     COCALDERMANIDITO     PAGÁVEL EM QUA     CODONTE     ANIGOS DA F     RUA RUI Barbosa, 204     DATADOOCUMENTO     25/03/2014     USODO DANECO      NÁTO RECEBER AF     ANA O DIDITIVA COD                  | INA GAEBLER<br>ARBOSA, 204<br>305 DA FUND<br>thosa, 204 - Bu<br>D BRASIL<br>D BRASIL<br>ALQUER AGÉ<br>UNDAÇÃO CIO<br>ALQUER AGÉ<br>UNDAÇÃO CIO<br>ANTERA E<br>OCODESTRALOUETOS                                                                                                    | R LOFFI -<br>- RIO DO<br>AÇÃO CU<br>JAÇÃO CU<br>JU<br>LO CIA BA<br>JU<br>JU<br>STO<br>Z<br>Z<br>Z<br>Z<br>Z<br>Z<br>Z<br>Z<br>Z<br>Z<br>Z<br>Z<br>Z                                                                                                    | СРF: 908.046.3<br>SUL / SC - 89.1<br>LTURAL DE RIG<br>do Sul/SC - 89.1<br>190.00<br>NCÁRIA ATÉ -<br>DE RIO DO SUL<br>- 89.185-487<br>EXECEDOS: АССТ<br>СОЛНИТЕЛЕС<br>АКССТ<br>АКСТ<br>АКСТ<br>АКСТ<br>АКСТ<br>АКСТ<br>АКСТ<br>АК | 869-04<br>85-487<br>D DO SI<br>85-487<br>009 02<br>0 VEN<br>- CNI<br>сторить,           | JL - CNPJ: 95.<br>600.581009 00<br>CIMENTO<br>PJ: 95.951.992/0<br>DATA DO PROCESSAMBRI<br>25/03/201<br>(XIVALOR | 951.99<br>0000.0<br>0001-45<br>70<br>14 | 2/0001-4: AUTENTICAÇÃO HEC<br>2/0001-4: AUTENTICAÇÃO HEC<br>1/17186 4 602000000130<br>VENCIMENTO 01/04/20<br>ASÉNICIAZ ÓDIGO DO CEDENTE<br>5221-3/002991<br>NOSSO NÚMERO<br>2600581000000<br>VINLOR DO DOCUMENTO<br>130<br>(-) DESCONTOS<br>(-) OUTRAS DEDUÇÕES<br>(-) OUTRAS DEDUÇÕES                                                                                            |
|                                                                                                    | INA GAEBLER<br>ARBOSA, 204<br>30S DA FUND<br>toosa, 204 - Bu<br>D BRASIL<br>D BRASIL<br>ALQUER AGÉ<br>UNDAÇÃO CIO<br>4 - Budag - Rio<br>002<br>cartosa C<br>18<br>005 O VENO<br>EBLER LOFFI<br>204 - BIO DO                                                                                                    | R LOFFI -<br>- RIO DO<br>AÇÃO CU<br>JAÇÃO CU<br>JAÇÃO TO<br>SUÍSC<br>SUÍSC<br>SU | СРF: 908.046.3<br>SUL / SC - 89.1<br>LTURAL DE RIG<br>do Sul/SC - 89.1<br>190.00<br>NCÁRIA ATÉ -<br>DE RIO DO SUI<br>- 89.185-487<br>силителес<br>- 89.185-487                                                                   | 869-04<br>65-487<br>D DO SI<br>(65-487<br>0009 02<br>О VEN(<br>L - CNI<br>сторить,      | JL - CNPJ: 95.<br>600.581009 00<br>CIMENTO<br>PJ: 95.951.992/0<br>DATA DO PROCESSAMBRI<br>25/03/201<br>(RYWALCR | 951.99<br>0000.0<br>0001-45<br>14       | 2/0001-4: AUTENTICAÇÃO MEC<br>2/0001-4: AUTENTICAÇÃO MEC<br>1/17186 4 60200000013(<br>VENCIMENTO<br>01/04/2/<br>ASÉNCIA CÓDIGO DO CEDENTE<br>5221-3/002991<br>NOSSO NÚMERO<br>2600581000000<br>VILLOR DO DO CUMENTO<br>130<br>(-) DESCONTOS<br>(-) OUTRAS DEDUÇÕES<br>(-) MURA A MULTA<br>(-) OUTRAS DEDUÇÕES<br>(-) MURA A MULTA<br>(-) OUTRAS A CRÉSCIMOS<br>(-) MURA CRÉSCIMOS |

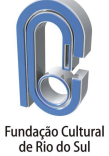